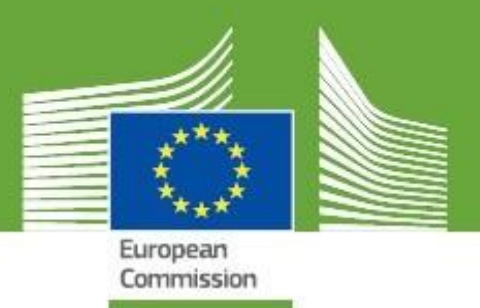

## **TRACES New Technology**

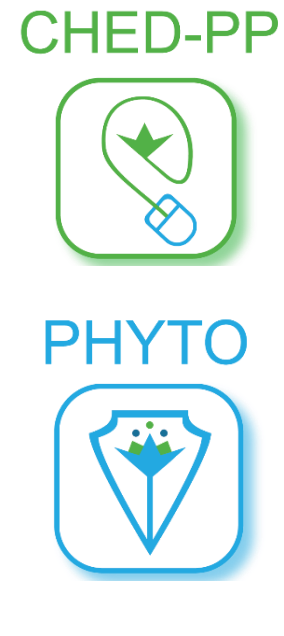

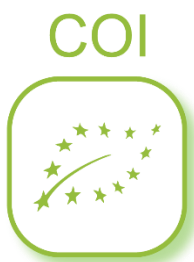

# Release Notes V.5.4.0

Updated: October 2020

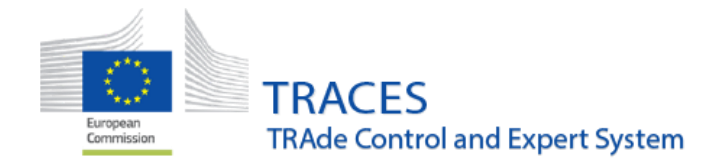

## Contents

| EU Import web services:                                                  | 3 |
|--------------------------------------------------------------------------|---|
| CHED-PP:                                                                 | 3 |
| Interception notifications:                                              | 3 |
| РНҮТО:                                                                   | 3 |
| COI:                                                                     | 5 |
| Improvement - E-seal is printed on COI Extracts PDF                      | 5 |
| Improvement - OFIS Notification button                                   | 5 |
| New Feature - Free text field in box 20 for endorsing authority comments | 7 |
| New Feature - Bulk clearance for COI Extracts                            | 8 |
| INTRA                                                                    | 2 |
| Creation of Veterinary offices in TRACES NT1                             | 2 |

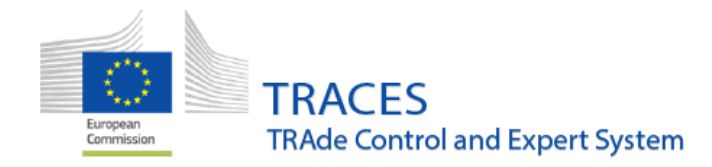

## **EU Import web services:**

- Web service to submit electronically signed IMPORT XML certificates
- Web service to retrieve electronically signed IMPORT PDFs

## **CHED-PP:**

• Bug fix where the subsequent CHED after transfer to control point could not be finalized if the control point was modified after the first CHED was signed and before the subsequent was initiated.

## **Interception notifications:**

• Some generic "error 500" messages have been improved to better describe what the issue is in the interception notification.

## **PHYTO:**

• Modification of box 7, "entry point", to allow selection of a BCP (should be used for sending commodities to the EU), a UN/LOCODE (city name) or a country name. These modifications have been done in order to prepare TNT to the use of the PHYTO certificate for export out of the EU.

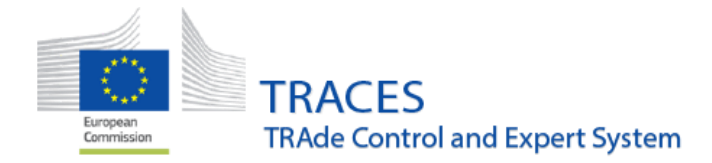

| 7. Declared | Point of Entry                  |             |    |                 | * |
|-------------|---------------------------------|-------------|----|-----------------|---|
| Border      | r Control Post                  |             |    |                 |   |
| Name        | Roissy Charles-De-Gaulle FRCDG4 |             |    | <b>I</b> ∉ Edit |   |
| Country     | France                          | ISO<br>Code | FR | Q Advanced      |   |
|             |                                 | 0000        |    | 🛱 Clear         |   |
| O UN/LO     | CODE<br>y                       |             |    |                 |   |

• New optional box to select a transit country

| Transit countries |     |                      |          |            |
|-------------------|-----|----------------------|----------|------------|
| Country           | · [ | No country selection |          | × 9        |
| Country           |     |                      | ISO Code |            |
|                   |     | No transit country   |          |            |
|                   |     |                      |          | Remove All |
|                   |     |                      |          |            |

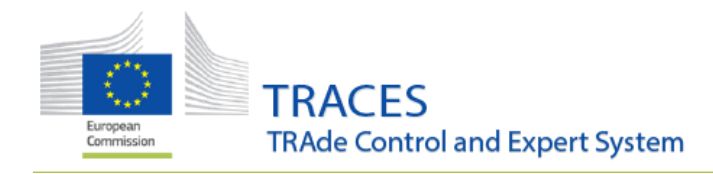

## COI:

### Improvement - E-seal is printed on COI Extracts PDF

When a COI extract is digitally signed, the endorsing authority e-seal is now printed in the pdf:

| 13. Declaration of the relevant Member State's competent authority endorsing the extra                                                         | ct of the certificate.                                                                                                    |
|----------------------------------------------------------------------------------------------------|----------------------------------------------------------------------------------------------------|
| This extract corresponds to the batch described above and obtained by the splitting of a inspection with the serial number mentioned in box 3: | consignment which is covered by an original certificate of                                                                                              |
| Member State: Douane Rotterdam Rijnmond - Netherlands (NL)                                                                                     |                                                                                                    |
| Date: 12 October 2020 15:34:48 +0200 CEST                                                                                                    |                                                                                                    |
| Name and signature of authorised person                                                                                                    | Stamp                                                                                                    |
| Endorsing Auhtority USER EIGHT                                                                                                    | EU DG Health and Food Safety                                                                                                    |
|                                                                                                    | Connect types of them 2009-10-10 10.5616<br>Connections types -<br>Band Annuales - Microsoft (Microsoft 2019)<br>Reporting - Microsoft (Microsoft 2019) |
|                                                                                                    |                                                                                                    |

#### **Improvement - OFIS Notification button**

An **authority** user from the country of entry is now able to report an **OFIS irregularity** when COI is in the status "**Issuing Body Declaration Signed**", in addition to the options "**Consignment Verified**", "**First Consignee Declaration Signed**" and "**Base for extract**", were this was already possible.

The "**Notify irregularities**" button is available from inside of the certificate, located at the bottom of the page, when clicking on the button "**More**":

| COI.BR.2020.0000436                                        |                           |                                                       |                                               |
|------------------------------------------------------------|---------------------------|-------------------------------------------------------|-----------------------------------------------|
| Certificate                                                | ຈ                         | Carrent Markes<br>BASE FOR EXTRACT                    | Next<br>Final Status                          |
| 1 Issuing control body or authority (name, address and co  | de)                       | 2 Procedure                                           |                                               |
| Name IBD Certificações Ltda.                               |                           | Council Regulation No 834/2007, /                     | Article 33 (2)                                |
| Country Brazil ISO BR                                      | E.                        | <ul> <li>Council Regulation No 834/2007, 7</li> </ul> | Article 33 (3)                                |
|                                                            |                           |                                                       |                                               |
| 3 Serial number of the certificate of inspection           |                           | 4 Exporter (name and address)                         |                                               |
| Close Created by Issuing Body ANNEX FOUR USER TEN on 19740 | 2020 10 16 39 +92 00 CENT | Mo                                                    | te      A Proview PDF      A Mark as deprived |

Clicking on "**Notify irregularities**" will lead the user to the OFIS page at DG AGRI, where the authority has to complete a form to provide details of the irregularity. Completing this will also change the status of the COI in TRACES NT to "**OFIS Irregularity**":

TRACES TRAde Control and Expert System

| re you sure you w | ant to notify an irregular                   | ities to the OFIS system?                                                                                                    |
|-------------------|----------------------------------------------|----------------------------------------------------------------------------------------------------|
|                   |                                              | × Return to certificate                                                                                                    |
|                   |                                              |                                                                                                    |
|                   |                                              |                                                                                                    |
| COI.AL.201        | 8.0000052                                    |                                                                                                    |
| COI.AL.201        | 8.000052                                     | Current Islaux: OFIS<br>BHREGULARITY Next: OFIS regularities                                                                                |
| ertificate        | 8.0000052<br>withority (name, address and co | Current Islaw: OFIS<br>BRIE GULARITY<br>de) 2 Procedure                                                                                     |
| COI.AL.201        | 8.0000052<br>withority (name, address and co | Current status: OFIS<br>IRREGULARITY     Next: OFIS regularities     de)     2 Procedure     Council Regulation No 834/2007, Article 33 (2) |

The certificate is now blocked and no user can modify it with the exception of an EC Admin, who has the possibility to unblock the certificate so that it can re-enter its workflow.

In case an EC admin blocks a COI, which also sets the COI status to "**OFIS Irregularity**", for a COI with several lines the EC admin may indicate, which of the lines are affected by the irregularity. When opening the COI, a button is available at the bottom, which will display the information:

| 💷 View irregularities |
|-----------------------|
|                       |

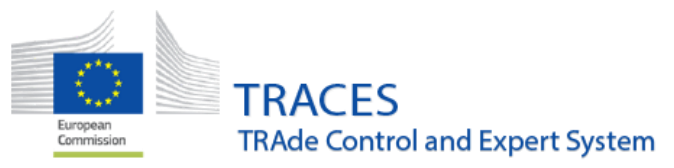

The information provided for blocking this COI:

| _   |                                                            | ected by irregula                                                          | arities:                                                      |                                      |                                                                                    |  |
|-----|------------------------------------------------------------|----------------------------------------------------------------------------|---------------------------------------------------------------|--------------------------------------|------------------------------------------------------------------------------------|--|
|     | PRODUCTS O<br>TIGE Floor, r<br>( the products<br>(1102.95) | F THE MILLING II<br>neal and powder o<br>of Chapter/8<br>Of the products o | IDUSTRY; MALT;<br>If the dried legumin<br>If Chapter(8<br>las | STARCHES: INUL<br>ious vegetables of | IN: WHEAT GLUTEN<br>heading[0713, of sago or of roots or tubers of heading[0714]or |  |
|     | EDIBLE FRUI<br>0003 Banan<br>0003 10<br>0003               | TAND NUTS; PEE<br>as, including plant<br>Plantains<br>Florto: Fresh        | L OF CITRUS FR<br>ains, fresh or dried                        | UIT OR MELONS                        |                                                                                    |  |
|     | EDIBLE FRUI<br>0003 Banans<br>6003 90<br>0003              | TAND NUTS, PEE<br>as, including plant<br>Others<br>ECEC Dried              | EL OF CITRUS FR<br>ains, fresh or dried                       | UIT OR MELONS                        |                                                                                    |  |
| 1 0 | 2N code                                                    | Trade name                                                                 | Lot number                                                    | Number of<br>packages                | Net weight                                                                         |  |
| 0   | 1106 30 10<br>21 bananas                                   |                                                                            |                                                               | 10 Bag                               | 10 Kg                                                                              |  |
| 2 0 | N code                                                     | Trade name                                                                 | Lot number                                                    | Number of packages                   | Net weight                                                                         |  |
| F   | 0803 10 10<br>Fresh                                        |                                                                            |                                                               | 10 Bag                               | 10 Kg                                                                              |  |

#### New Feature - Free text field in box 20 for endorsing authority comments

A new communication box has been introduced in box 20. This box can be used to communicate the reason, why a COI is not cleared or only cleared as conventional. It can also be used for a Base for Extract to indicate which part of the consignment should be mentioned in an extract that will be not cleared or cleared as conventional.

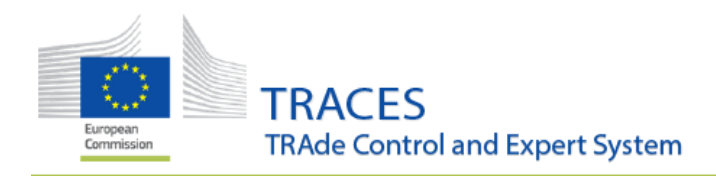

| Conclusion:                              | Clear                                                            | able Clearable as Not Clearable Clearable As Not Cl                                                                                                    | earable                                 |
|------------------------------------------|------------------------------------------------------------------|----------------------------------------------------------------------------------------------------|-----------------------------------------|
| Optional reasons for selected conclusion | Create two extra<br>1st base of extra<br>2nd base of extra       | icts:<br>htt with <u>CN</u> code lines 1 (lot <u>num</u> : 4444) and 2 (lot <u>num</u> : 4458754) - will be cleared<br>act with <u>CN</u> code line 3 (lot <u>num</u> : 789789795) - will be rejected                |                                         |
| Date of signature                        | Full name<br>Email<br>Authority<br>Deality<br>Address<br>Country | ANTWERPEN DAE DOUANEKANTOOR<br>(Border Control Post)<br>ELLERMANSTRAAT 21 (NOORDSTERGEBOUW)<br>2066 Antwerpen                                                                                                    | on Verification as<br>DAE DOUANEKANTOOR |
| tional reasons for selected conclusion   | Cre<br>1st<br>2nd                                                | ate two extracts:<br>base of extract with <u>CN</u> code lines 1 (lot <u>num</u> : 4444) and 2 (lot <u>num</u> : 44587<br>base of extract with <u>CN</u> code line 3 (lot <u>num</u> : 789789798) - will be rejected | 754) - will be cleared                  |

Note! The optional reasons box is visible only in TRACES NT and it does not appear in the PDF.

#### **New Feature - Bulk clearance for COI Extracts**

The **endorsing authority** now has a possibility to clear multiple COI extracts at once.

In order to sign the extracts, **the endorsing authority** needs to sign in to TRACES NT and they will see a new dashboard, which will display all existing **Base for Extracts** with COI extracts that this endorsing authority will need to sign.

Click on "Dashboard" and proceed to "COI extract bulk validation":

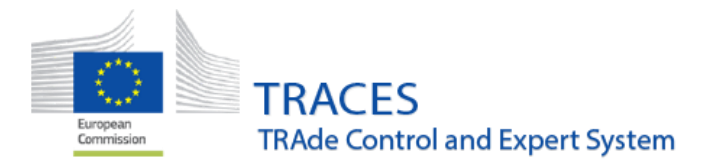

|                 | TRACE                                                                                                    | S                                                                                                    |
|-----------------|----------------------------------------------------------------------------------------------------|----------------------------------------------------------------------------------------------------|
| Convention      | TRAde Cor                                                                                                    | ntrol and Expert System                                                                                                    |
| TRACES NT > Ind | ex                                                                                                    |                                                                                                    |
| Certificates -  | 🔁 Dashboards 🔹 🏛                                                                                                    | [ Organisations + 🕆 Reference data + 🗠 Analytics + 🖉 Publications                                                                                                    |
|                 | My pending certificates<br>search all pending certificat<br>valid user bodies of current<br>user<br>Certificate Bulk Validati<br>Search all certificates eligib<br>took validation by current lo<br>user<br>Col extract bulk clearan<br>Search for Coll extracts eligib<br>bulk clearance by current lo<br>user<br>Pending follow up<br>Certificates that regure too | Int, Endorsing Authority USER ONE.         Int, Endorsing Authority USER ONE.         Interfore         Interfore |
|                 | Do not rely     Do not rely     being regula Latest News                                                                                                    | on this environment to perform training events.<br>on data entered here remaining over time - the database is<br>arty refreshed.                                                                                                    |

On the new dashboard, the list of COI which have at least one extract that needs to be signed is displayed, including the number of extracts to be signed:

| 🙆 Dashboards 👻 | 1 Organisa | tions 👻 📲              | Reference data 👻          | Analytics 🕶                         | Publications +      | 🕑 Help 👻                           |                |                                 |                        |
|----------------|------------|------------------------|---------------------------|-------------------------------------|---------------------|------------------------------------|----------------|---------------------------------|------------------------|
| Coi extrac     | t bulk c   | learance               | 2                         |                                     |                     |                                    |                |                                 | C Refresh              |
|                |            |                        |                           |                                     |                     |                                    |                |                                 | Showing 1 / 1 results. |
| Reference nur  | nber       | Countries of<br>origin | Country of<br>destination | Country of cleara<br>Point of entry | nce /<br>Exporter   | Importer                           | Last update on | No. of extracts to<br>be signed |                        |
| COLBR.20       | 20.0000436 | 🖬 Brazil               | Belgium                   | Belgium                             | Testing<br>exporter | Importer For CSW<br>CERTEX (test1) | +02:00 CEST    | 3                               | Sign extracts          |

By clicking on "Sign extracts" a new window pops up displaying the summary of COI the extracts:

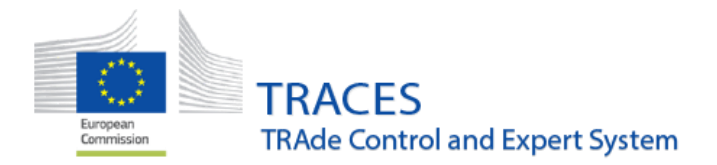

| 0. | Operator h<br>batches                                                                               | aving split the original consi                                                         | gnment into                    | Importer                                              |         | Countries of<br>origin                                            | Country o<br>entry                                          | f clearance / Point of   |
|----|----------------------------------------------------------------------------------------------------|----------------------------------------------------------------------------------------|--------------------------------|-------------------------------------------------------|---------|-------------------------------------------------------------------|-------------------------------------------------------------|--------------------------|
|    | Importer Fo                                                                                         | r CSW-CERTEX (test1)                                                                   |                                | Importer For CSW-C<br>(test1)<br>Belgium              | ERTEX   | 🖬 Brazil                                                          | ANTWERI<br>DOUANER<br>Belgiur                               | PEN DAE<br>KANTOOR<br>11 |
|    | Description                                                                                         | of products                                                                            |                                | 4444                                                  | B111777 | 877                                                               | 78                                                          |                          |
|    | 0902 30 00                                                                                          | good tea                                                                               |                                | 4458754                                               | 100000  | 100                                                               |                                                             |                          |
|    | Consignee                                                                                           |                                                                                        |                                |                                                       | * Co    | nclusion and sign                                                 | ing user body                                               | 1                        |
|    | Name @                                                                                              | Importer For CSW-CERTE                                                                 | (test1) Vais                   | CP Edit 1                                             |         | Clearable                                                         |                                                             |                          |
|    | Country                                                                                             | Belgium                                                                                | ISO BE                         | Q Advanced                                            |         | Clearable as C                                                    | ooventional                                                 |                          |
|    |                                                                                                    |                                                                                        | Code                           | E Clear                                               |         | Not Clearable                                                     |                                                             |                          |
|    | Address                                                                                             | of consignment delivery                                                                |                                |                                                       |         | Sign as ANTWEF                                                    | RPEN DAE D                                                  | DUANEKANTOOR             |
|    | City                                                                                                | Q Please provide city n                                                                |                                | C? New 6                                              | »-      |                                                                   |                                                             |                          |
|    |                                                                                                    |                                                                                        |                                | E Ciear                                               |         |                                                                   |                                                             |                          |
|    | Address                                                                                             |                                                                                        |                                | 4                                                     |         |                                                                   |                                                             |                          |
|    | Importer Fo                                                                                         | r CSW-CERTEX (test1)                                                                   |                                | Importer For CSW-C<br>(test1)                         | ERTEX   | 🖬 Brazil                                                          | ANTWERI<br>DOUANER<br>Belgiur                               | PEN DAE<br>GANTOOR<br>11 |
|    | Importer Fo<br>Belgium<br>Description                                                               | r CSW-CERTEX (test1)<br>of products<br>Great tea                                       |                                | Importer For CSW-C<br>(test1)<br>Belgium<br>789789798 | ERTEX   | Brazil                                                            | ANTWERI<br>DOUANER<br>Belgiur                               | PEN DAE<br>KANTOOR<br>11 |
| 6  | Adress<br>Importer Fo<br>E Belgium<br>Description<br>(1992.49.00<br>Consignee                       | r CSW-CERTEX (test1)<br>of products<br>Great tea                                       |                                | Importer For CSW-C<br>(test1)<br>Beiglum<br>789789798 | ERTEX   | Brazil                                                            | ANTWER<br>DOUANER<br>Belgiur                                | PEN DAE<br>KANTOOR<br>11 |
|    | Address<br>Importer Fo<br>E Belgium<br>Description<br>Cost240 00<br>Consignee<br>Name ()            | r CSW-CERTEX (test1)<br>of products<br>Great tea<br>Importer For CSW-CERTE)            | (test1)                        | Importer For CSW-C<br>(test1)<br>Belgium<br>789789798 | ERTEX   | Brazil                                                            | ANTWER<br>DOUANE<br>Belgiur                                 | PEN DAE<br>GANTOOR<br>19 |
| (  | Address<br>Importer Fo<br>Belgium<br>Description<br>000240 00<br>Consignee<br>Name (1)<br>Country   | r CSW-CERTEX (test1)<br>of products<br>Great tea<br>Importer For CSW-CERTED            | K (test1) Mara<br>ISO BE       | Importer For CSW-C<br>(test1)<br>Belgium<br>789789798 | ERTEX   | Brazil  Reclusion and sign  Clearable Not Clearable Not Clearable | ANTWER<br>DOUANE<br>Belgiur<br>Ing user body                | PEN DAE<br>CANTOOR<br>19 |
| 2  | Address<br>Importer Fo<br>Belgium<br>Description<br>002240 00<br>Consignee<br>Harrie (1)<br>Country | r CSW-CERTEX (test1)<br>of products<br>Great tea<br>Importer For CSW-CERTED<br>Belgium | (test1) VIII<br>ISO BE<br>Code | Importer For CSW-C<br>(test1)<br>Belgium<br>789789798 | ERTEX   | Brazil Brazil Clearable Clearable Not Clearable Sign as ANTWEF    | ANTWER<br>DOUANE<br>Belgiur<br>Ing user body<br>onventional | PEN DAE<br>CANTOOR<br>70 |

In this window, the endorsing authority user needs to **select the conclusion** (**clearable/not clearable/clearable as conventional**) for each of the extracts. By clicking on the blue "**Sign all**" button, and all extracts will be signed at once:

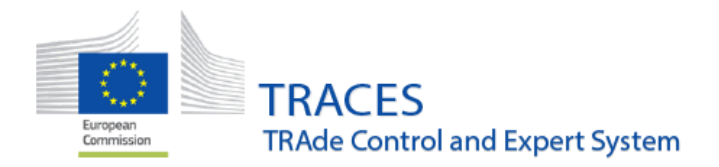

| Importer For | CSW-0     | ERTEX (test1)     |             | Imp<br>(tes | orter For CSW-CER<br>11)<br>Belgium | TEX   | 🖾 Brazil      | ANTWERP<br>DOUANEK<br>Belgium | EN DAE<br>ANTOOR |   |
|--------------|-----------|-------------------|-------------|-------------|-------------------------------------|-------|---------------|-------------------------------|------------------|---|
| Description  | of produ  | icts              |             |             |                                     |       |               |                               |                  |   |
| 0902 40 00   |           | Great tea         | 1           |             | 789789798                           | 2 Bag |               | 1Kg                           |                  |   |
| Consignee    |           |                   |             |             |                                     | * 0   | onclusion and | signing user body             |                  | * |
| Name ®       | Impor     | ter For CSW-CERTE | K (test1)   | Valid       | G? Edit 🔺                           |       | Clearable     | 1                             |                  |   |
| Country      | Be        | lgium             | ISO<br>Code | BE          | Q Advanced                          |       | Clearable     | as Conventional               |                  |   |
|              |           |                   |             |             | a Clear                             |       | ) Not clean   | aure                          |                  |   |
| Address      | of consig | gnment delivery   |             |             |                                     |       | Sign as ANT   | WERPEN DAE DO                 | UANEKANTOOR      |   |
| City         | Q         |                   |             |             | C New Q                             | ] —   |               |                               |                  |   |
| Address      |           |                   |             |             | 📋 Clear                             |       |               |                               |                  |   |
|              |           |                   |             |             |                                     |       |               |                               |                  |   |
|              |           |                   |             |             |                                     |       |               |                               |                  |   |
|              |           |                   |             |             |                                     |       |               |                               |                  |   |
|              |           |                   |             |             |                                     |       |               |                               |                  |   |
|              |           |                   |             |             |                                     |       |               |                               |                  |   |

A green pop-up window appears informing that the COI extract bulk clearance is completed:

| Coi extract bulk of    | Coi extract bulk clearance                                                                                 |                           |                                          |                     |                                     |                                 |                                 |                       |  |
|------------------------|----------------------------------------------------------------------------------------------------|---------------------------|------------------------------------------|---------------------|-------------------------------------|---------------------------------|---------------------------------|-----------------------|--|
| Success: Col extract t | Success: Coll extract bulk clearance completed with 3 certificate(s) signed and 0 certificate(s) in error. |                           |                                          |                     |                                     |                                 |                                 |                       |  |
|                        |                                                                                                    |                           |                                          |                     |                                     |                                 | SI                              | howing 1 / 1 results. |  |
| Reference number       | Countries of<br>origin                                                                                     | Country of<br>destination | Country of clearance /<br>Point of entry | Exporter            | Importer                            | Last update on                  | No. of extracts to<br>be signed |                       |  |
| COLBR.2020.0000436     | 🖾 Brazil                                                                                                   | Belgium                   | Belgium                                  | Testing<br>exporter | Importer For CSW-<br>CERTEX (test1) | 14/10/2020 13:32<br>+02:00 CEST | 0                               | 🖉 Sign extracts       |  |

**Note!** If the endorsing authority user is enabled to digitally sign COI, this option will be available here for bulk signing the extracts.

**Note!** It is now possible for the TRACES Helpdesk to **clear COI extracts conclusion** of a wrongly signed extract. Once the COI extract conclusions are removed, the extract COI will appear in "**Certificates**" – "**COI**" section with the status "**Submitted**".

After the extracts are endorsed, the **first consignee** will have to acknowledge them individually.

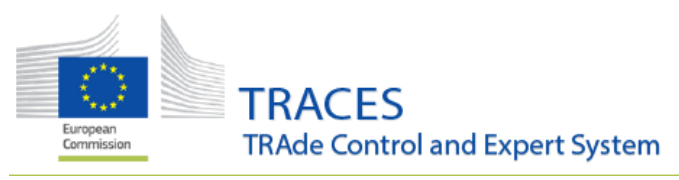

## **INTRA**

#### **Creation of Veterinary offices in TRACES NT**

Creation of an Veterinary office (former Official Private Veterinary)

In the wake of the new Animal Health Law which will entry into force in April 2021, Veterinary Offices, VO, will need to be created.

It is now possible for the *veterinary Local Authority Units*, LAU, to create Veterinary Offices (VO), formerly designated in TRACES Classic as Official Private Veterinary.

Please proceed to the menu Organisation, then click on Veterinary offices:

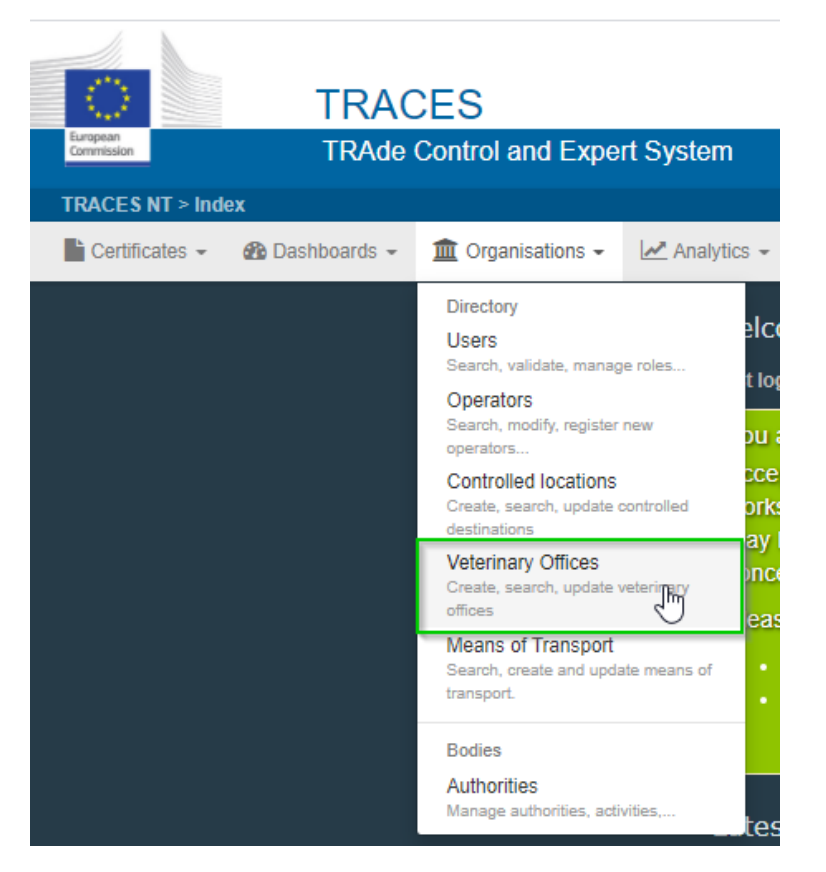

The screen will provide you with the classical search possibilities:

| Veterinary Offices |                                          | + New Veterinary Office |
|--------------------|------------------------------------------|-------------------------|
| Search:            | Please provide name, identifier Q Search | Advanced search >       |
|                    |                                          | 4                       |

TRACES TRAde Control and Expert System

Including an advanced search per country and status, valid or deleted:

| Veterinary Offices |                           |                             |            |          | + New Veterinary Office |
|--------------------|---------------------------|-----------------------------|------------|----------|-------------------------|
| Search:            | Please provide name, ider | tifier                      |            | Q Search | Advanced search 🔺       |
| Countries:         | FR x Search               |                             |            |          |                         |
|                    |                           | X Clear Add country group - |            |          |                         |
| Status:            |                           | ~                           |            |          |                         |
|                    | Deleted                   |                             |            |          |                         |
| Name ↓ <u>^</u>    | Country                   | Full Address                | Identifier | Status   |                         |
| Test VO            | France                    | Rue 4<br>59034 Lille        | FRV0100    | Valid    |                         |

A Local Authority Unit officer is allowed to create a Veterinary Office in its own country only.

Click on "New Veterinary Office":

| Veterinary Offices |                                          | + New Veterinary Office |
|--------------------|------------------------------------------|-------------------------|
| Search:            | Please provide name, identifier Q Search | Advanced search 🔺       |
| Countries:         | FR x Search                              |                         |
| Status:            | x Lear Add country group +               |                         |

Then enter the relevant information about the colleagues, 1, the office address, and the associated authorities:

| Create New V          | /eterinary Office                 |      |   |             |                         |                  | 8       | Create  |
|-----------------------|-----------------------------------|------|---|-------------|-------------------------|------------------|---------|---------|
| Veterinary Office Det | ails                              |      |   | Address 2   |                         |                  |         |         |
| Name                  | Enter a name                      |      | * | Country     | No country selectio     | n 🗸              | 0       | *       |
|                       | Confidential                      |      |   | Region      |                         |                  |         |         |
|                       | Control Allowed Manually Assigned |      |   | City        | Q Please provide city n | ame, postal code |         | *       |
| Status                | ✓ Valid                           |      |   | Street      |                         |                  |         | *       |
| Identifier            | Enter a name                      |      |   |             |                         |                  |         |         |
| Phone 🗸               | +32 21 12 10 01                   | ☆ +  |   |             |                         |                  | 11      |         |
|                       |                                   |      |   | Coordinates | Latitude                | ° / Longitude    | •       |         |
|                       |                                   |      |   |             |                         |                  |         |         |
| Associated Authoritie | s 🖗                               |      |   |             |                         | 3 + Add Associa  | ted Aut | thority |
| Name                  | Address                           | Role |   | Code        | Competence              |                  |         |         |

- 1- Enter the name of the veterinary officer, identifier and phone number. You can allow confidentiality and like in TRACES Classic tick "control allowed" and "manually assigned".
- 2- Enter the address information

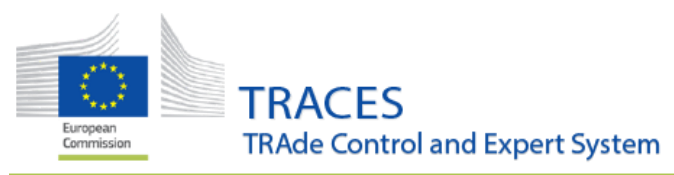

#### 3- Please select first your own LAU.

There is a possibility to specify additional authorities in case the veterinary officer would be endorsing responsibilities for different Local Authority unit, e.g. in adjacent areas.

#### Click on Add associated authority:

| Associated Authorities ? |         |      |      |            | + Add Associated Authority |
|--------------------------|---------|------|------|------------|----------------------------|
| Name                     | Address | Role | Code | Competence | Ŭ                          |
|                          |         |      |      |            |                            |

#### Then on advanced search:

| [ø en] di   | irectory.vete | rinary.office.control. | authorities.s                            | election.modal.title   |         |                                                             | ×                       |
|-------------|---------------|------------------------|------------------------------------------|------------------------|---------|-------------------------------------------------------------|-------------------------|
|             | Search:       | Please provide nar     | ne, address, c                           | ity                    | Q Se    | arch Advanced se                                            | arch ►                  |
| Name        | Cou           | untry A                | ddress                                   | Role                   | Code    | Competence                                                  | $\overline{\mathbb{O}}$ |
| .1          |               |                        | Start sea                                | rching with Search but | ton.    |                                                             |                         |
| 51          |               |                        |                                          |                        |         |                                                             |                         |
| S           |               |                        |                                          |                        |         |                                                             | Close                   |
|             |               |                        |                                          |                        |         |                                                             |                         |
| T           |               |                        |                                          |                        |         |                                                             |                         |
| [ø enj aire | ectory.vetern | nary.office.control.a  | iuthorities.se                           | election.modal.title   |         |                                                             | ×                       |
|             | Search:       | finistère              |                                          |                        | Q Se    | arch Advanced se                                            | earch 🔺                 |
|             | Country       | France (FR)            | ~ @                                      | Role                   |         | ~                                                           |                         |
| Name        |               | Country                | / Address                                | Role                   | Code    | Competence                                                  |                         |
| Finistere   |               | France                 | 2 rue de<br>Kérivoal<br>29334<br>Quimper | Local Authority Unit   | FR02900 | Animal By-Products<br>Food Veterinary<br>CHED-A rw CHED-P r | C Select                |

EU IMPORT - AJL W

European Commission TRACES TRAde Control and Expert System

#### Click on "select":

| Jean DUP         | ONT Valid                                                    |                      |         |                                            |                                             | A Save                     |
|------------------|--------------------------------------------------------------|----------------------|---------|--------------------------------------------|---------------------------------------------|----------------------------|
| Veterinary Offic | ce Details                                                   |                      |         | Address                                    |                                             |                            |
| ٩                | Vame Jean DUPONT                                             |                      | *       | Country                                    | France (FR)                                 | ~ @ *                      |
|                  | Confidential                                                 |                      |         | Region                                     | Finistère [FR-29], Brittany [FR-BRE], Metro | opolitan France .          |
|                  | <ul> <li>Control Allowed</li> <li>Manually Assign</li> </ul> | ed                   |         | City                                       | Q 29287 Brest                               | *                          |
| Last upda        | te on November 10, 2020 1:<br>a minute ago.                  | 2:55:33 +01:00 CET   |         | Ext.                                       | [A-Z]{2}                                    |                            |
| s                | Status Valid                                                 |                      |         | Street                                     | Rue du moulin, 64                           | *                          |
| Ide              | ntifier FR132456v                                            |                      |         |                                            |                                             |                            |
| Pho              | ne 🗸 🤇 .                                                     |                      | ☆ +     |                                            |                                             | #                          |
|                  |                                                              |                      |         | Coordinates                                | Latitude     · / L                          | ongitude °                 |
|                  |                                                              |                      |         |                                            |                                             |                            |
| Associated Aut   | horities ?                                                   |                      |         |                                            |                                             | + Add Associated Authority |
| Name             | Address                                                      | Role                 | Code    | Competence                                 |                                             |                            |
| Finistere        | 2 rue de Kérivoal<br>29334 Quimper<br>I France               | Local Authority Unit | FR02900 | Animal By-Products F<br>CHED-A rw CHED-P r | Food Veterinary                             | <b>a</b>                   |
|                  |                                                              |                      |         |                                            |                                             | 2                          |

## There is a possibility to add another adjacent LAU:

| Jean DUPON            | T Valid                                                   |                      |         |               |                                                            |           | Save  |
|-----------------------|-----------------------------------------------------------|----------------------|---------|---------------|------------------------------------------------------------|-----------|-------|
| Success: [ø en]       | ] directory.veterinary.office.save.succ                   | ess (Jean DUPONT)    |         |               |                                                            |           | ×     |
| Veterinary Office Det | ails                                                      |                      | Addre   | ss            |                                                            |           |       |
| Name                  | Jean DUPONT                                               |                      | *       | Country       | France (FR)                                                |           | •     |
|                       | Confidential                                              |                      |         | Region        | Finistère [FR-29], Brittany [FR-BRE], Metropolitan France. |           |       |
|                       | Control Allowed     Manually Assigned                     |                      |         | City          | Q 29287 Brest                                              | × *       | •     |
| Last update on        | November 10, 2020 12:57:45 +01:<br>a few seconds ago.     | 00 CET               |         | Ext.          | [A-Z]{2}                                                   |           |       |
| Status                | ✓ Valid                                                   |                      |         | Street        | Rue du moulin, 64                                          | •         | *     |
| Identifier            | FR132456v                                                 |                      |         |               |                                                            |           |       |
| Phone 🗸               | <b>u</b> .                                                | ☆ +                  |         | Coordinates   | Latitude     e / Longitude                                 | •         |       |
| Associated Authoritie | rs <b>€</b>                                               |                      |         |               | + Add Associa                                              | ted Autho | ority |
| Name                  | Address                                                   | Role                 | Code    | Competence    |                                                            |           |       |
| Cotes-D'Armor         | 9, rue du Sabot - BP 34<br>22440 Ploufragan<br>III France | Local Authority Unit | FR02200 | Animal By-Pro | ducts Food Veterinary<br>CHED-P rw EU IMPORT r- AJL rw     | l         | Ê     |
| Finistere             | 2 rue de Kérivoal<br>29334 Quimper<br>1 France            | Local Authority Unit | FR02900 | Animal By-Pro | ducts Food Veterinary<br>CHED-P rw EU IMPORT - AJL rw      | l         | Î     |

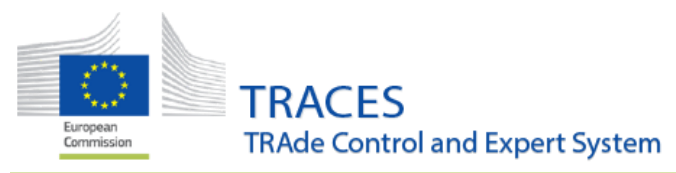

At that stage the veterinary officer(s) can apply to be linked to the newly created structure Veterinary Office, VO.